| Cadastro de Usuário                                                                                                    | INFORM        | E OS DADOS DE PREENCHIMENTO OBRIGATÓRIO,                                                                                                 |  |
|----------------------------------------------------------------------------------------------------|---------------|----------------------------------------------------------------------------------------------------|--|
| 2021 B 8 72 5                                                                                                    | APÓS CL       | QUE EM <u>CRIAR CONTA</u> .                                                                                                    |  |
| Informações de login                                                                                                    |               |                                                                                                    |  |
| Usuário de conexão: *                                                                                                    | A 949 EVENO   | Foto:                                                                                                    |  |
| DIGITAR UM USUARIO DE CONEXAO COMO                                                                                                    | O POR EXEMPL  | O: <u>NOME.SOBRENOME</u>                                                                                                    |  |
| Senha: * *                                                                                                    |               |                                                                                                    |  |
| DIGITAR UMA SENHA COM LETRAS E NUN                                                                                                    | IEROS         | Gerador de senha                                                                                                    |  |
| Sua senha deve conter 6 ou mais caract<br>o minimo de segurança.                                                                                                    | eres para qui | e haja                                                                                                    |  |
|                                                                                                    | 459.44        |                                                                                                    |  |
|                                                                                                    |               |                                                                                                    |  |
|                                                                                                    |               |                                                                                                    |  |
| Informações pessoais                                                                                                    |               |                                                                                                    |  |
| Informações pessoais                                                                                                    |               |                                                                                                    |  |
| Informações pessoais<br>Nome: *<br>DIGITAR O NOME COMPLETO                                                                                                    |               |                                                                                                    |  |
| Informações pessoais<br>Nome: *<br>DIGITAR O NOME COMPLETO<br>Data de nascimento: *                                                                                                    |               | Sexo:                                                                                                    |  |
| Informações pessoais<br>Nome: *<br>DIGITAR O NOME COMPLETO<br>Data de nascimento: *                                                                                                    |               | Sexo:                                                                                                    |  |
| Informações pessoais<br>Nome: *<br>DIGITAR O NOME COMPLETO<br>Data de nascimento: *<br>E-mail: *                                                                                                    |               | Sexo:<br>Confirmação do e-mail:                                                                                                    |  |
| Informações pessoais<br>Nome: *<br>DIGITAR O NOME COMPLETO<br>Data de nascimento: *<br>E-mail: *<br>INFORMAR O ENDEREÇO DE E-MAIL                                                                              |               | Sexo:<br>Confirmação do e-mail:<br>CONFIRMAR O ENDEREÇO DE E-MAIL                                                                        |  |
| Informações pessoais<br>Nome: *<br>DIGITAR O NOME COMPLETO<br>Data de nascimento: *<br>E-mail: *<br>INFORMAR O ENDEREÇO DE E-MAIL<br>E-mail secundário: *                                                      |               | Sexo:<br>Confirmação do e-mail:<br>CONFIRMAR O ENDEREÇO DE E-MAIL<br>Confirmação do e-mail secundário:                                   |  |
| Informações pessoais<br>Nome: *<br>DIGITAR O NOME COMPLETO<br>Data de nascimento: *<br>E-mail: *<br>INFORMAR O ENDEREÇO DE E-MAIL<br>E-mail secundário: *                                                      |               | Sexo:<br>Confirmação do e-mail:<br>CONFIRMAR O ENDEREÇO DE E-MAIL<br>Confirmação do e-mail secundário:                                   |  |
| Informações pessoais<br>Nome: *<br>DIGITAR O NOME COMPLETO<br>Data de nascimento: *<br>E-mail: *<br>INFORMAR O ENDEREÇO DE E-MAIL<br>E-mail secundário: *                                                      |               | Sexo:<br>Confirmação do e-mail:<br>CONFIRMAR O ENDEREÇO DE E-MAIL<br>Confirmação do e-mail secundário:<br>Confirmação do celular:        |  |
| Informações pessoais<br>Nome: *<br>DIGITAR O NOME COMPLETO<br>Data de nascimento: *<br>E-mail: *<br>INFORMAR O ENDEREÇO DE E-MAIL<br>E-mail secundário: *                                                      |               | Sexo:<br>Confirmação do e-mail:<br><i>CONFIRMAR O ENDEREÇO DE E-MAIL</i><br>Confirmação do e-mail secundário:<br>Confirmação do celular: |  |
| Informações pessoais<br>Nome: *<br>DIGITAR O NOME COMPLETO<br>Data de nascimento: *<br>E-mail: *<br>INFORMAR O ENDEREÇO DE E-MAIL<br>E-mail secundário: *                                                      |               | Sexo:<br>Confirmação do e-mail:<br><i>CONFIRMAR O ENDEREÇO DE E-MAIL</i><br>Confirmação do e-mail secundário:<br>Confirmação do celular. |  |
| Informações pessoais Nome: * DIGITAR O NOME COMPLETO Data de nascimento: * E-mail: * INFORMAR O ENDEREÇO DE E-MAIL E-mail secundário: * Celular: Informações do seu local d                                    | le trabali    | Sexo:<br>Confirmação do e-mail:<br>CONFIRMAR O ENDEREÇO DE E-MAIL<br>Confirmação do e-mail secundário:<br>Confirmação do celular.        |  |
| Informações pessoais Nome: * DIGITAR O NOME COMPLETO Data de nascimento: * E-mail: * INFORMAR O ENDEREÇO DE E-MAIL E-mail secundário: * Celular Celular Informações do seu local d Nome:                       | le trabali    | Sexo:<br>Confirmação do e-mail:<br>CONFIRMAR O ENDEREÇO DE E-MAIL<br>Confirmação do e-mail secundário:<br>Confirmação do celular.        |  |
| Informações pessoais Nome: * DIGITAR O NOME COMPLETO Data de nascimento: * E-mail: * INFORMAR O ENDEREÇO DE E-MAIL E-mail secundário: * Celular: Informações do seu local d Nome: Não informado                | le trabali    | Sexo:<br>Confirmação do e-mail:<br>CONFIRMAR O ENDEREÇO DE E-MAIL<br>Confirmação do e-mail secundário:<br>Confirmação do celular:        |  |
| Informações pessoais Nome: * DIGITAR O NOME COMPLETO Data de nascimento: * E-mail: * INFORMAR O ENDEREÇO DE E-MAIL E-mail secundário: * Cetular Cetular Informações do seu local d Nome: Não informado Estado: | le trabali    | Sexo:<br>Confirmação do e-mail:<br>CONFIRMAR O ENDEREÇO DE E-MAIL<br>Confirmação do e-mail secundário:<br>Confirmação do celular:        |  |

#### A CENTRAL DO USUÁRIO ENVIA AUTOMATICAMENTE UMA NOTIFICAÇÃO PARA O E-MAIL PRINCIPAL CADASTRADO PARA VERIFICAÇÃO, BASTA CLICAR EM CONFIRMO MEU CADASTRO.

Confirmação do cadastro de usuário Caixa de entrada x

Central do Usuário <centraldousuario@bethasistemas.com.br>

🖹 para mim 👻

#### Olá, Usuário

Seu cadastro de usuário para os sistemas da Betha está quase concluído. Para concluí-lo, clique no link abaixo:

Confirmo meu cadastro

A confirmação de seu cadastro é realizada via e-mail para garantir que é realmente você quem está realizando essa operação.

Obs.: caso o link acima não seja aberto no seu navegador, acesse o endereço abaixo:

Nota: Este e-mail lhe foi enviado automaticamente e não deve ser respondido.

Betha Sistemas

----

[Mensagem cortada] Exibir toda a mensagem

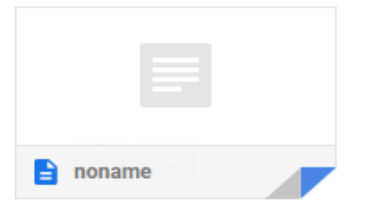

# 2º\_SOLICITAÇÃO DE ACESSO https://livroeletronico.betha.cloud/#/solicitacoes-acessos-nfae

| BETHA LIVRO ELE                                                                                                    | TRÔNICO                     |                                                                                  |                                                                                                    |                                                                                                    |
|----------------------------------------------------------------------------------------------------|-----------------------------|----------------------------------------------------------------------------------|----------------------------------------------------------------------------------------------------|----------------------------------------------------------------------------------------------------|
| solicitação de acesso as                                                                                                    | s notas avulsas             |                                                                                  | Livro eletrônico                                                                                                    | as notas avulsas                                                                                                    |
|                                                                                                    |                             |                                                                                  | > Sonetação de acesso                                                                                                    |                                                                                                    |
|                                                                                                    | Prefeitura / Município *    |                                                                                  |                                                                                                    |                                                                                                    |
|                                                                                                    |                             |                                                                                  | ~                                                                                                    |                                                                                                    |
|                                                                                                    | Usuário *                   |                                                                                  |                                                                                                    |                                                                                                    |
|                                                                                                    | INFORMAR USU                | IARIO DE CONEXAO                                                                 |                                                                                                    |                                                                                                    |
|                                                                                                    | Senha *                     |                                                                                  |                                                                                                    |                                                                                                    |
|                                                                                                    | DIGITAR A SEN               | НА                                                                               |                                                                                                    |                                                                                                    |
|                                                                                                    | so (E                       | LICITAR ACESSO                                                                   |                                                                                                    |                                                                                                    |
| 0                                                                                                    |                             | - 2                                                                              | 3                                                                                                    |                                                                                                    |
| Dados pessoais                                                                                                    |                             | Endereco                                                                         | Cont                                                                                                    | ato                                                                                                    |
| Dados pessoais                                                                                                    |                             | LINGLEÇO                                                                         | Cont                                                                                                    | 210                                                                                                    |
| °F/CNPJ *                                                                                                    | Nome/Razão social *         |                                                                                  |                                                                                                    |                                                                                                    |
| REENCHER COM O CPF OU CNPJ                                                                                                    | INFORMAR CASO O SISTEMA N   | IÃO CARREGUE AUTOMATICAM                                                         | ENTE                                                                                                    |                                                                                                    |
| ome social                                                                                                    |                             |                                                                                  | Inscrição m                                                                                                    | unicipal                                                                                                    |
|                                                                                                    |                             |                                                                                  | 49620                                                                                                    |                                                                                                    |
|                                                                                                    | *                           |                                                                                  |                                                                                                    |                                                                                                    |
|                                                                                                    |                             |                                                                                  |                                                                                                    |                                                                                                    |
| rincipal? ATIVIDADE/SERVIÇO                                                                                                    |                             |                                                                                  |                                                                                                    | <u></u>                                                                                                    |
| Principal? ATIVIDADE/SERVIÇO                                                                                                    | A CHAVE DO SERVIÇO PRESTADO |                                                                                  |                                                                                                    | - atividade/serviço                                                                                                    |
| Principal? ATIVIDADE/SERVIÇO<br>DIGITAR UMA PALAVRA<br>DIGITAR UMA PALAVRA<br>Dados pessoais                                                                                                    | A CHAVE DO SERVIÇO PRESTADO | 2<br>Endereço                                                                    |                                                                                                    | PRÓXIMO →                                                                                                    |
| Principal? ATIVIDADE/SERVIÇO<br>DIGITAR UMA PALAVRA<br>DIGITAR UMA PALAVRA<br>Dados pessoais                                                                                                    | A CHAVE DO SERVIÇO PRESTADO | 2<br>Endereço                                                                    | f<br>Con                                                                                                    | ATIVIDADE/SERVIÇO                                                                                                    |
| Principal? ATIVIDADE/SERVIÇO<br>DIGITAR UMA PALAVRA<br>DIGITAR UMA PALAVRA<br>Dados pessoais                                                                                                    | Município *                 | 2<br>Endereço                                                                    | f<br>Con                                                                                                    | PRÓXIMO →                                                                                                    |
| Principal? ATIVIDADE/SERVIÇO<br>DIGITAR UMA PALAVRA<br>DIGITAR UMA PALAVRA<br>Dados pessoais                                                                                                    | Município *                 | 2<br>Endereço                                                                    | f<br>Con                                                                                                    | <ul> <li>ATIVIDADE/SERVIÇO</li> <li>PRÓXIMO →</li> <li>3)</li> <li>Matato</li> </ul>                                                                                 |
| rincipal? ATIVIDADE/SERVIÇO<br>DIGITAR UMA PALAVRA<br>Dados pessoais<br>CEP<br>Bairro *                                                                                                    | Município *                 | 2<br>Endereço<br>gradouro *                                                      | f<br>Con                                                                                                    | <ul> <li>ATIVIDADE/SERVIÇO</li> <li>PRÓXIMO →</li> <li>PRÓXIMO →</li> <li>Atato</li> <li>× ·</li> <li>Número *</li> </ul>                                            |
| rincipal? ATIVIDADE/SERVIÇO<br>DIGITAR UMA PALAVRA<br>Dados pessoais<br>CEP<br>Bairro *                                                                                                    | Município *                 | 2<br>Endereço<br>gradouro *                                                      | +<br>Con                                                                                                    | <ul> <li>ATIVIDADE/SERVIÇO</li> <li>PRÓXIMO →</li> <li>3</li> <li>atato</li> <li>× ×</li> <li>Número *</li> </ul>                                                    |
| rincipal? ATIVIDADE/SERVIÇO<br>DIGITAR UMA PALAVRA<br>Dados pessoais<br>CEP<br>Bairro *                                                                                                    | Município *                 | 2<br>Endereço<br>gradouro *                                                      | t<br>Con                                                                                                    | <ul> <li>ATIVIDADE/SERVIÇO</li> <li>PRÓXIMO →</li> <li>3)</li> <li>atato</li> <li>X ×</li> <li>Número *</li> </ul>                                                   |
| Principal? ATIVIDADE/SERVIÇO<br>DIGITAR UMA PALAVRA<br>Dados pessoais<br>CEP<br>Bairro *                                                                                                    | Município *                 | 2<br>Endereço<br>gradouro *                                                      | t<br>Con                                                                                                    | <ul> <li>ATIVIDADE/SERVIÇO</li> <li>PRÓXIMO →</li> <li>3</li> <li>atato</li> <li>× ×</li> <li>Número *</li> </ul>                                                    |
| Principal? ATIVIDADE/SERVIÇO<br>DIGITAR UMA PALAVRA<br>Dados pessoais<br>CEP<br>Bairro *<br>Complemento                                                                                                    | Município *                 | 2<br>Endereço                                                                    | +<br>(:<br>                                                                                                    | <ul> <li>ATIVIDADE/SERVIÇO</li> <li>PRÓXIMO →</li> <li>3)</li> <li>a)</li> <li>a)</li> <li>b)</li> <li>x &lt;</li> <li>Número *</li> </ul>                           |
| Principal? ATIVIDADE/SERVIÇO<br>DIGITAR UMA PALAVRA<br>Dados pessoais<br>CEP<br>Bairro *<br>Complemento<br>Complemento                                                                                                    | Município *                 | 2<br>Endereço<br>gradouro *                                                      |                                                                                                    | <ul> <li>ATIVIDADE/SERVIÇO</li> <li>PRÓXIMO →</li> <li>3</li> <li>3</li> <li>atato</li> <li>× ×</li> <li>Número *</li> <li>PRÓXIMO →</li> </ul>                      |
| ATIVIDADE/SERVIÇO<br>DIGITAR UMA PALAVRA<br>Dados pessoais<br>CEP<br>Bairro *<br>Complemento<br>Complemento                                                                                                    | Município *                 | 2<br>Endereço<br>gradouro *<br>S DADOS OBRIGATÓRI                                | × ~<br>105 E CLICAR EM                                                                                                    | <ul> <li>ATIVIDADE/SERVIÇO</li> <li>PRÓXIMO </li> <li>Múmero *</li> <li>PRÓXIMO </li> </ul>                                                                          |
| ATIVIDADE/SERVIÇO<br>DIGITAR UMA PALAVRA<br>DIGITAR UMA PALAVRA<br>Dados pessoais<br>CEP<br>Bairro *<br>Complemento<br>Complemento                                                                                                    | Município *                 | 2<br>Endereço<br>gradouro *<br>S DADOS OBRIGATÓRI                                | × ~<br>IOS E CLICAR EM                                                                                                    | <ul> <li>ATIVIDADE/SERVIÇO</li> <li>PRÓXIMO </li> <li>ATIVIDADE/SERVIÇO</li> <li>PRÓXIMO </li> <li>Número *</li> <li>PRÓXIMO </li> <li>PRÓXIMO </li> </ul>           |
| ATIVIDADE/SERVIÇO DIGITAR UMA PALAVRA Dados pessoais CEP Bairro * Complemento ATIVIDADE/SERVIÇO                                                                                                    | Município *                 | 2<br>Endereço<br>gradouro *<br>S DADOS OBRIGATÓRI                                | × ~                                                                                                    | <ul> <li>ATIVIDADE/SERVIÇO</li> <li>PRÓXIMO →</li> <li>Número *</li> <li>PRÓXIMO →</li> </ul>                                                                        |
| ATIVIDADE/SERVIÇO DIGITAR UMA PALAVRA Dados pessoais CEP Bairro * Complemento ATIVIDADE/SERVIÇO                                                                                                    | Município *                 | 2<br>Endereço<br>gradouro *<br>S DADOS OBRIGATÓRI                                | × ~                                                                                                    | <ul> <li>ATIVIDADE/SERVIÇO</li> <li>PRÓXIMO →</li> <li>3)</li> <li>atato</li> <li>× </li> <li>Número *</li> <li>PRÓXIMO →</li> </ul>                                 |
| rrincipal? ATIVIDADE/SERVIÇO<br>DIGITAR UMA PALAVR∕<br>Dados pessoais<br>CEP<br>Bairro *<br>Complemento<br>← ANTERIOR<br>↓<br>Dados pessoais                                                                                                    | Município *                 | 2<br>Endereço<br>gradouro *<br>S DADOS OBRIGATÓRI<br>Endereço                    |                                                                                                    | <ul> <li>ATIVIDADE/SERVIÇO</li> <li>PRÓXIMO →</li> <li>Número *</li> <li>PRÓXIMO →</li> </ul>                                                                        |
| Principal? ATIVIDADE/SERVIÇO<br>DIGITAR UMA PALAVRA<br>Dados pessoais<br>CEP<br>Bairro *<br>Complemento<br>← ANTERIOR<br>↓<br>Dados pessoais<br>elefone                                                                                                    | Município *                 | 2<br>Endereço<br>gradouro *<br>S DADOS OBRIGATÓRI<br>Endereço                    | x ~<br>IOS E CLICAR EM Co<br>Co<br>Co<br>Co<br>Colular                                                                                                    | <ul> <li>ATIVIDADE/SERVIÇO</li> <li>PRÓXIMO </li> <li>3</li> <li>itato</li> <li>X \</li> <li>Número *</li> <li>PRÓXIMO </li> <li>PRÓXIMO </li> <li>Attato</li> </ul> |
| Principal? ATIVIDADE/SERVIÇO<br>DIGITAR UMA PALAVRA<br>Dados pessoais<br>CEP<br>Bairro *<br>Complemento<br>Complemento<br>ATIVIDADE/SERVIÇO<br>Dados pessoais<br>Lefone                                                                                                    | Município *                 | 2<br>Endereço<br>gradouro *<br>S DADOS OBRIGATÓRI<br>Endereço                    | <pre>     Celular     Con     Celular     Con     Con     Celular     Con     Con     Con     Celular     Con     Con     Con     Celular     Con     Con</pre>  | <ul> <li>ATIVIDADE/SERVIÇO</li> <li>PRÓXIMO </li> <li>ATIVIDADE/SERVIÇO</li> <li>PRÓXIMO </li> <li>PRÓXIMO </li> <li>PRÓXIMO </li> <li>PRÓXIMO </li> </ul>           |
| Principal? ATIVIDADE/SERVIÇO<br>DIGITAR UMA PALAVRA<br>Dados pessoais<br>CEP<br>Bairro *<br>Complemento<br>Complemento<br>C | Município *                 | 2<br>Endereço<br>gradouro *<br>S DADOS OBRIGATÓRI<br>Endereço                    |                                                                                                    | <ul> <li>ATIVIDADE/SERVIÇO</li> <li>PRÓXIMO →</li> <li>Número *</li> <li>PRÓXIMO →</li> <li>PRÓXIMO →</li> </ul>                                                     |
| Principal? ATIVIDADE/SERVIÇO<br>DIGITAR UMA PALAVRA<br>Dados pessoais<br>CEP<br>Bairro *<br>Complemento<br>Complemento<br>C | Município *                 | 2<br>Endereço<br>gradouro *<br>S DADOS OBRIGATÓRI<br>Endereço<br>Site            | <pre>     Celular     Con     Celular     I     Con     Celular     I     Con     Celular     Con     Celular     Con     Con     Celular     Con     Con     Celular     Con     Con     Celular     Con     Con     Celular     Con     Con     Celular     Con     Con     Celular     Con     Celular     Con     Celular     Con     Celular     Con     Celular     Con     Celular     Con     Celular     Con     Celular     Con     Celular     Con     Celular     Con     Celular     Con     Celular     Con     Celular     Celular     Con     Celular     Celular     Celula</pre> | <ul> <li>ATIVIDADE/SERVIÇO</li> <li>PRÓXIMO →</li> <li>Número *</li> <li>PRÓXIMO →</li> <li>PRÓXIMO →</li> </ul>                                                     |
| rrincipal? ATIVIDADE/SERVIÇO<br>DIGITAR UMA PALAVR∕<br>Dados pessoais<br>CEP<br>Bairro *<br>Complemento<br>← ANTERIOR<br>↓<br>Dados pessoais<br>lefone<br>mail                                                                                                    | Município *                 | 2<br>Endereço<br>gradouro *<br>S DADOS OBRIGATÓRI<br>Endereço<br>Site<br>http:// | X ~<br>IOS E CLICAR EM                                                                                                    | ATIVIDADE/SERVIÇO                                                                                                    |

CONCLUIR COM O PREENCHIMENTO DOS DADOS DE CONTATO E CLICAR EM 🗇 🖈 ENVIAR SOLICITAÇÃO

## 3º\_AGUARDAR O DEFERIMENTO DA FISCALIZAÇÃO TRIBUTÁRIA

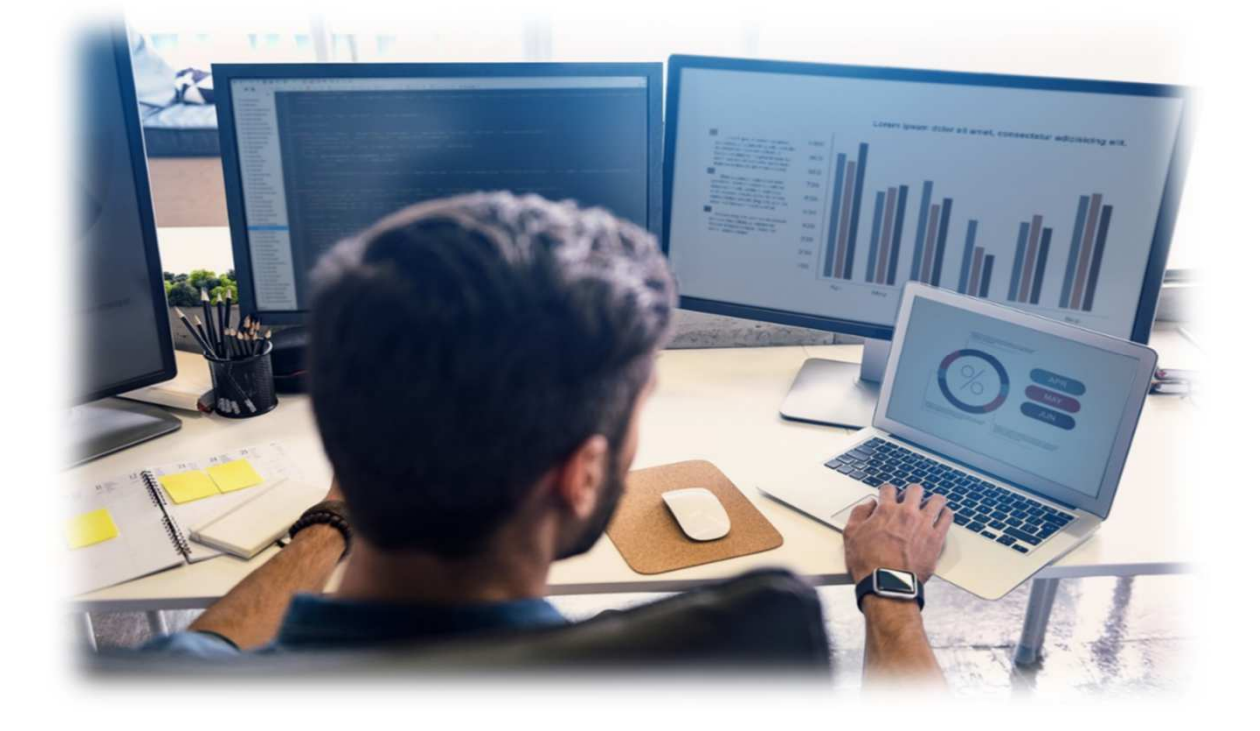

## 4º\_ACESSO AO SISTEMA https://nota-avulsa.livroeletronico.betha.cloud

| <b>B</b> Suite Betha                | ×                    | +                             | - | × |
|-------------------------------------|----------------------|-------------------------------|---|---|
| $\leftrightarrow$ $\rightarrow$ C ( | S https://nota-avuls | a.livroeletronico.betha.cloud |   |   |
|                                     |                      | <image/>                      |   |   |

INDEPENDENTEMENTE DO TRÂMITE DA FISCALIZAÇÃO TRIBUTÁRIA O CONTRIBUINTE RECEBE POR EMAIL O RESULTADO DA SOLICITAÇÃO, PODENDO ACESSAR IMEDIATAMENTE EM CASO DE DEFERIMENTO.

### EMITINDO NOTAS AVULSAS NO SISTEMA https://nota-avulsa.livroeletronico.betha.cloud

| <b>B</b> Livro Eletrônic          | ×                    | +                                                             |                                         |                             |                                 | -              |            | ×            |
|-----------------------------------|----------------------|---------------------------------------------------------------|-----------------------------------------|-----------------------------|---------------------------------|----------------|------------|--------------|
| $\leftrightarrow$ $\rightarrow$ G | nota-avulsa.livroel  | etronico.betha.cloud/#/Y3R4X2xIX2                             | NvbnRyaWJ1aW50ZV9uZm?                   | nE6ODI5MjcxLG               | RhdGFiYXNIOjI                   |                |            | :            |
| ≡ <b>B</b> LIV                    | RO ELETRÔNICO        |                                                               |                                         |                             |                                 | ¢\$            | ?          | ۰            |
| PREFEITURA M                      | JNICIPAL DE CRICIÚMA | ~                                                             |                                         |                             |                                 |                |            |              |
| ¢                                 | Visão geral          |                                                               |                                         |                             |                                 |                |            |              |
|                                   | Tataia dag uga       | •                                                             |                                         |                             | City of a firm of               | :              |            |              |
| Notas avulsas                     | lotais das no        | tas avulsas emitidas por r                                    | nes                                     |                             | Situação finan                  | ceira d        | las no     | itas         |
| NA TELA                           |                      | < 2020                                                        | 2                                       |                             |                                 |                |            |              |
| INICIAL                           | R\$0.15              |                                                               |                                         |                             |                                 |                |            |              |
| SELECIONAR                        | R\$0.12              |                                                               |                                         |                             |                                 |                |            |              |
| NOTAS                             | R\$0.09              |                                                               |                                         |                             |                                 |                |            |              |
| AVULSAS                           | R\$0.06              |                                                               |                                         |                             |                                 |                |            |              |
|                                   | P\$0.02              |                                                               |                                         |                             |                                 |                |            |              |
|                                   | 130.03               |                                                               |                                         |                             |                                 |                |            |              |
|                                   | R\$0<br>JAN          | FEV MAR ABR MAI JUN                                           | JUL AGO SET OUT                         | NOV DEZ                     |                                 |                |            |              |
|                                   |                      | 👖 Notas emitidas 🛛 👖 ISS retio                                | o 👖 ISS 👖 Preço público                 |                             |                                 |                |            |              |
|                                   |                      |                                                               |                                         |                             |                                 |                |            |              |
|                                   | Quantidade o         | le notas avulsas emitidas                                     | por mês                                 |                             | Situação das r                  | notas a        | vulsa      | S            |
|                                   |                      | < 2020                                                        | >                                       |                             |                                 |                |            |              |
|                                   | 0.15                 |                                                               |                                         |                             |                                 |                |            |              |
|                                   | 0.12                 |                                                               |                                         |                             |                                 |                |            |              |
|                                   | 0.08                 |                                                               |                                         |                             |                                 |                |            |              |
|                                   | 0.03                 |                                                               |                                         |                             |                                 |                |            |              |
|                                   | 0.06                 |                                                               |                                         |                             |                                 |                |            |              |
| 0.03                              |                      |                                                               |                                         |                             |                                 |                |            |              |
| 0 JAN                             | FEV MAR ABR          | MAI JUN JUL AGO SET<br>o emitidas 11. Emitidas 11. Canceladas | OUT NOV DEZ                             |                             |                                 |                |            |              |
|                                   |                      |                                                               |                                         |                             |                                 |                |            |              |
|                                   |                      |                                                               |                                         |                             |                                 |                |            |              |
|                                   |                      |                                                               |                                         |                             |                                 |                |            |              |
|                                   |                      |                                                               |                                         |                             |                                 |                |            |              |
|                                   |                      |                                                               |                                         |                             |                                 |                |            |              |
|                                   |                      |                                                               |                                         |                             |                                 |                |            |              |
| <u> </u>                          |                      |                                                               |                                         |                             |                                 |                |            | _            |
| Notas avul                        | sas                  |                                                               | NESSE CAMPO É POSS<br>GERADAS, INCLUSIV | SÍVEL PESQU<br>/E AS EMITIL | ISAR POR NOTA<br>DAS NA PREFEIT | S JÁ<br>TURA 🕐 | Fil.       | $\mathbf{i}$ |
| + NOTA AVU                        | LSA                  |                                                               | <b>2</b> Pesquisar                      |                             |                                 | Q              | <b>T</b> ~ | 7            |
|                                   |                      |                                                               |                                         |                             |                                 | •              | 1          |              |
| T                                 |                      |                                                               |                                         |                             |                                 |                |            |              |

CASO SEJA A PRIMEIRA NOTA AVULSA A SER EMITIDA, BASTA CLICAR NESSA OPÇÃO

| B LIVRO ELET                                                                                                    | RÔNICO                                                |                                                                                                |                                 |             |                                                                                       |                     |                                                         |
|----------------------------------------------------------------------------------------------------|-------------------------------------------------------|------------------------------------------------------------------------------------------------|---------------------------------|-------------|---------------------------------------------------------------------------------------|---------------------|---------------------------------------------------------|
| PREFEITURA MUN                                                                                                    | ICIPAL DE CRICIÚMA 🗸 🗸                                |                                                                                                |                                 |             |                                                                                       |                     |                                                         |
| Adiciona                                                                                                    | ndo nota avulsa                                       |                                                                                                |                                 | 0           |                                                                                       | Notas avulsas       | > Adiciona                                              |
| ES                                                                                                    | SA INFORMAÇÃO O                                       | SISTEMA TRAZ A                                                                                 | UTOMATICAMEN                    | TE//1       |                                                                                       |                     |                                                         |
| Núm<br>Nov                                                                                                    | ero Data de emissão<br>a -                            | Prestador *                                                                                    |                                 | Inscrição e | Situação<br>NORM                                                                      | tributária<br>IAL 🗸 |                                                         |
| Dados                                                                                                    | do tomador<br>~                                       |                                                                                                |                                 |             | Inscrição e                                                                           | estadual            |                                                         |
| DIGITAR O N                                                                                                    | IOME OU CPF/RAZAC                                     | ) SOCIAL DO TON                                                                                | IADOR                           |             | ~                                                                                     |                     |                                                         |
| CEP                                                                                                    | Munici                                                | ípio *                                                                                         |                                 |             |                                                                                       |                     |                                                         |
| Logradouro                                                                                                    |                                                       |                                                                                                |                                 |             | Númoro                                                                                |                     |                                                         |
| Logradouro                                                                                                    |                                                       |                                                                                                |                                 |             | Numero                                                                                |                     |                                                         |
| Bairro                                                                                                    |                                                       | Con                                                                                            | nplemento                       |             |                                                                                       |                     |                                                         |
|                                                                                                    |                                                       |                                                                                                |                                 |             |                                                                                       |                     |                                                         |
| Requerente                                                                                                    |                                                       |                                                                                                |                                 |             |                                                                                       |                     |                                                         |
| Digite o nome                                                                                                    | ou CPF/CNPJ do requeren                               | te                                                                                             |                                 |             |                                                                                       |                     | ~                                                       |
| ltens da nota                                                                                                    | AQUI É POS                                            | SÍVEL INFORM                                                                                   | AR O E-MAIL PA                  | ARA ENV     | 'IO DO PDF DA                                                                         | ΝΟΤΑ                | E-MAIL                                                  |
| Itens da nota                                                                                                    | AQUI É POS                                            | ESÍVEL INFORM                                                                                  | AR O E-MAIL PA<br>OPÇÃO PERMITE | ARA ENV     | IO DO PDF DA<br>A DESCRIÇÃO I                                                         | NOTA                | + E-MAIL                                                |
| Itens da nota<br>RVIÇO <sup>*</sup>                                                                                                    | AQUI É POS                                            | ESÍVEL INFORM                                                                                  | AR O E-MAIL P.                  | ARA ENV     | IO DO PDF DA<br>A DESCRIÇÃO I                                                         | NOTA                | • E-MAIL                                                |
| Itens da nota<br>RVIÇO <sup>*</sup><br>igite o código ou descr                                                                                                    | <b>AQUI É POS</b>                                     | ESSA                                                                                           | AR O E-MAIL PA<br>OPÇÃO PERMITE | ARA ENV     | A DESCRIÇÃO A<br>QUANTIDADE *                                                         | NOTA                | • E-MAIL                                                |
| Itens da nota<br>RVIÇO *<br>gite o código ou descr<br>já recolhido                                                                                                   | AQUI É POS<br>rição do serviço<br>s tributos federais | ESSA<br>INFORMAR A<br>entes                                                                    | AR O E-MAIL PA                  | ARA ENV     | A DESCRIÇÃO A<br>QUANTIDADE *                                                         | NOTA                | • E-MAIL<br>)<br>• (RS)<br>+ птем                       |
| Itens da nota<br>RVIÇO *<br>gite o código ou descr<br>já recolhido<br>Valores a recolhi                                                                              | AQUI É POS                                            | ESSA<br>INFORMAR A                                                                             | AR O E-MAIL PA                  | ARA ENV     | A DESCRIÇÃO A<br>QUANTIDADE *<br>APÓS, EMITIR<br>Outras dedu                          | NOTA                | • E-MAIL<br>)<br>• (R\$)<br>+ птем                      |
| Itens da nota<br>Itens da nota<br>RVIÇO *<br>gite o código ou descr<br>já recolhido<br>Valores a recolhi                                                             | AQUI É POS                                            | ESSA<br>ESSA<br>INFORMAR A<br>entes                                                            | AR O E-MAIL PA                  | E EDITAR    | A DESCRIÇÃO<br>A DESCRIÇÃO<br>QUANTIDADE *                                            | NOTA                | • E-MAIL<br>(RS)<br>+ птем                              |
| Itens da nota<br>RVIÇO *<br>gite o código ou descr<br>já recolhido<br>Valores a recolhi                                                                              | AQUI É POS                                            | ESSA<br>ESSA<br>INFORMAR A<br>entes<br>ST/SENAT<br>0.00                                        | AR O E-MAIL PA                  | ARA ENV     | A DESCRIÇÃO<br>A DESCRIÇÃO<br>QUANTIDADE *                                            | NOTA                | - E-MAIL<br>)<br>+ птем                                 |
| Itens da nota<br>RVIÇO *<br>gite o código ou descr<br>já recolhido<br>Valores a recolhido                                                                            | AQUI É POS                                            | ESSA<br>ESSA<br>INFORMAR A<br>entes<br>ST/SENAT<br>D.00<br>VPASEP                              | AR O E-MAIL PA                  |             | A DESCRIÇÃO A<br>QUANTIDADE *<br>APÓS, EMITIR<br>Outras dedu                          | NOTA                | • E-MAIL                                                |
| Itens da nota<br>RVIÇO *<br>gite o código ou descr<br>já recolhido<br>Valores a recolho<br>NS                                                                        | AQUI É POS                                            | ESSA<br>INFORMAR A<br>entes<br>ST/SENAT<br>0.00<br>/PASEP<br>0.00                              | AR O E-MAIL PA                  | EDITAR      | A DESCRIÇÃO A<br>QUANTIDADE *<br>APÓS, EMITIR<br>Outras dedu                          | NOTA                | • E-MAIL<br>9<br>9 (RS)<br>+ птем                       |
| Itens da nota<br>RVIÇO *<br>igite o código ou descr<br>igite o código ou descr<br>já recolhido<br>Valores a recolho<br>NS<br>20<br>NS<br>20<br>OSTO PREVISTO IBPT: R | AQUI É POS                                            | ESSA<br>INFORMAR A<br>entes<br>ST/SENAT<br>0.00<br>/PASEP<br>0.00<br>NDICIONAL: R\$0,00        | AR O E-MAIL PA                  |             | A DESCRIÇÃO A<br>QUANTIDADE *<br>APÓS, EMITIR<br>Outras dedu<br>O0<br>50,00           | NOTA                | • E-MAIL                                                |
| Itens da nota<br>RVIÇO *<br>gite o código ou descu<br>já recolhido<br>Valores a recolhu<br>NS<br>10<br>DSTO PREVISTO IBPT: R                                         | AQUI É POS                                            | ESSA<br>INFORMAR A<br>INFORMAR A<br>entes<br>ST/SENAT<br>0.00<br>//PASEP<br>0.00<br>INFORMAR A | AR O E-MAIL PA                  |             | A DESCRIÇÃO A<br>QUANTIDADE *<br>APÓS, EMITIR<br>Outras dedu<br>O0<br>50,00<br>\$0,00 | NOTA                | • E-MAIL<br>• (R\$)<br>• (R\$)<br>• (R\$)<br>• (TIR NOT |

PARA PRESTADORES DE SERVIÇO COM ALVARÁ E NÃO HAVENDO DÉBITO VENCIDO, O SISTEMA IRÁ GERAR A NOTA AVULSA NO MOMENTO EM QUE CLICAR NO BOTÃO <u>EMITIR NOTA</u>.